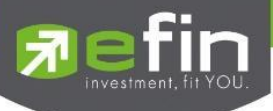

User Manual

Mobile Application IR PLUS AGM Electronic Shareholders' Meeting System (E-AGM)

ONL-MN-001

Revision: 05

Effective Date: 27 february 2025

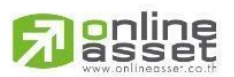

ระดับความลับ: ลับ ONL-MN-001 คู่มือการใช้งาน Mobile Application IR PLUS AGM – TH

ONLINE ASSET COMPANY LIMITED

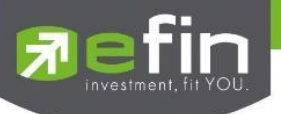

#### Table of Contents

| Торіс                                                                           | Page |  |  |  |  |
|---------------------------------------------------------------------------------|------|--|--|--|--|
| nstallation of Electronic Shareholders Meeting System (E-AGM)                   | 3    |  |  |  |  |
| Using the Electronic Shareholders Meeting System (E-AGM) via Mobile Application |      |  |  |  |  |
| - Login Type 1: Shareholders Attending in Person (Shareholder)                  | 5    |  |  |  |  |
| - Identity Verification with IR Plus AGM System                                 | 9    |  |  |  |  |
| - Identity Verification with ThaiD System                                       | 16   |  |  |  |  |
| - Proxy Appointment to Independent Directors                                    | 29   |  |  |  |  |
| - Login Type 2: Proxy Holders Attending in Person (Proxy - Direct)              | 33   |  |  |  |  |
| Mobile Application Menus                                                        | 36   |  |  |  |  |
| - Agenda Menu                                                                   | 36   |  |  |  |  |
| - Documents Menu                                                                | 36   |  |  |  |  |
| - Media Menu                                                                    | 37   |  |  |  |  |
| - Proxy Menu                                                                    | 37   |  |  |  |  |
| - Profile Menu                                                                  | 38   |  |  |  |  |
| - Settings Menu                                                                 | 38   |  |  |  |  |
| - Inquiry or Comment Menu During Live Meeting (via Video Call)                  | 39   |  |  |  |  |
| - Inquiry or Comment Menu During Live Meeting (via Text Message)                | 42   |  |  |  |  |

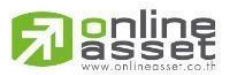

ระดับความลับ: ลับ ONL-MN-001 คู่มือการใช้งาน Mobile Application IR PLUS AGM – TH

# ONLINE ASSET COMPANY LIMITED

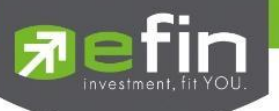

Installation of Electronic Shareholders Meeting System (E-AGM)

Users can access the Mobile Application service via various smartphones, supporting both iOS (iOS 15 or later) and Android (Android 9 or later) operating systems. The application can be installed immediately through the App Store or Google Play Store.

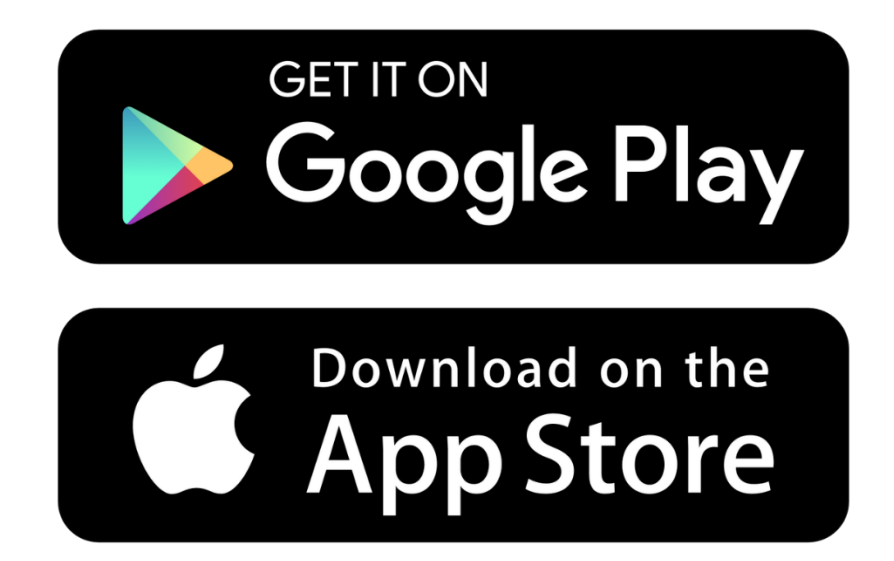

By searching for the application named IR PLUS AGM.

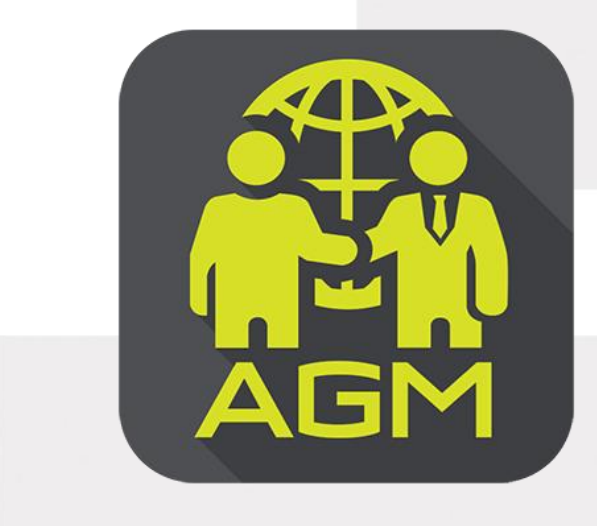

IR PLUS AGM

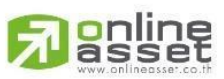

Page **3** of **45** ระดับความลับ: ลับ ONL-MN-001 คู่มือการใช้งาน Mobile Application IR PLUS AGM – TH

# ONLINE ASSET COMPANY LIMITED

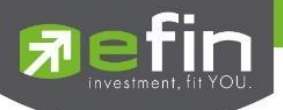

#### To access the IR PLUS AGM Application

After downloading the IR PLUS AGM application, tap the icon 👔 to open the app. Upon first use, there will be

an introduction to the application, as well as an option to accept the terms and conditions for using the app.

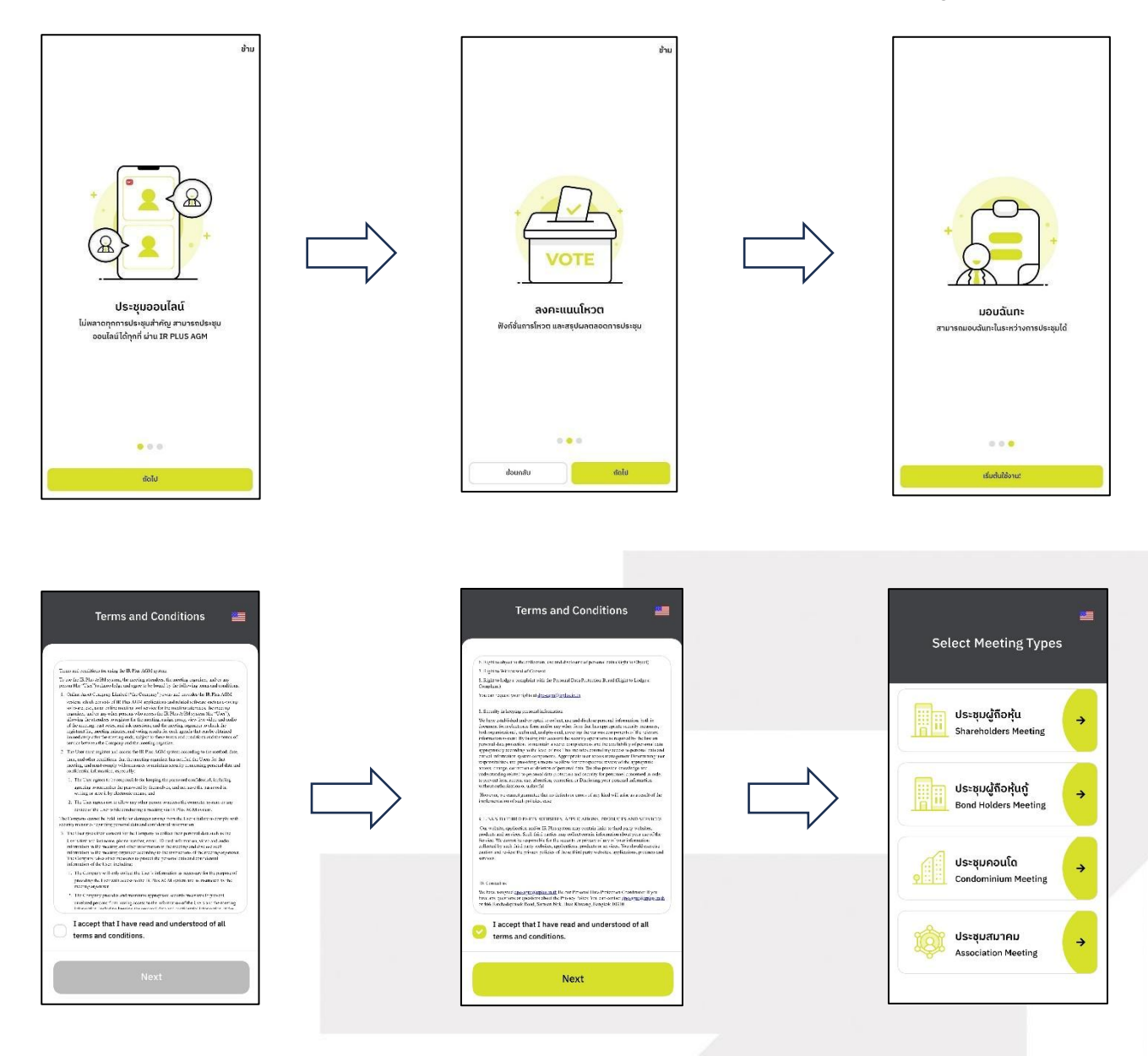

Tip: You can only accept the terms and conditions after scrolling through and reading the entire terms of use and service until the last line.

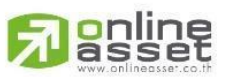

Page 4 of 45 ระดับความลับ: ลับ ONL-MN-001 คู่มือการใช้งาน Mobile Application IR PLUS AGM – TH

ONLINE ASSET COMPANY LIMITED

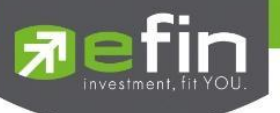

Using the Electronic Shareholders Meeting System (E-AGM)

After installing the Electronic Shareholders Meeting System (E-AGM) through the Mobile Application, you can access the system as follows:

#### Select the Shareholders Meeting

To use the IR PLUS AGM application to join the AGM, there are two types of users who can log in:

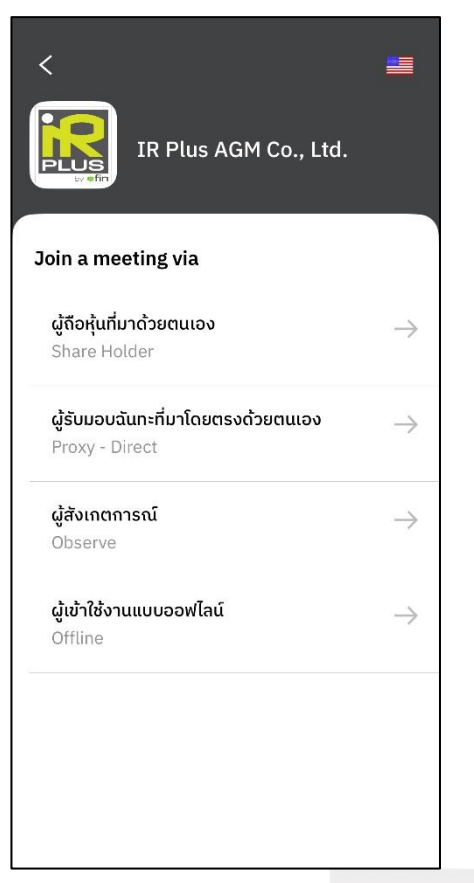

#### 1. Shareholders Attending in Person (Shareholder)

- Shareholders can log in using their Registration Form, National ID number, or Passport number.

- Requirements to Start Using the Mobile Application
  - National ID card for identity verification (KYC)
- 2. Proxy Holders Attending in Person (Proxy Direct)

- The proxy can log in using the ID card number or legal entity number of the person granting the authorization and prepare a scanned document for verification.

• Requirements to Start Using Mobile Application

- A copy of the principal's National ID card with the signature

- Proxy letter and certificate in the case of a legal entity

(company) authorizing an individual.

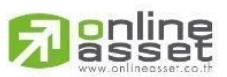

Page 5 of 45 ระดับความลับ: ลับ ONL-MN-001 คู่มือการใช้งาน Mobile Application IR PLUS AGM – TH

# ONLINE ASSET COMPANY LIMITED

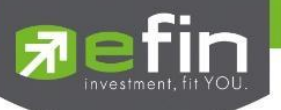

There are two types of login methods:

#### - Type 1: Shareholders Attending in Person (Shareholder)

1. Shareholders attending in person (Shareholder) can log in using two methods:

- Scanning a barcode to log in, or
- Logging in with a 13-digit national ID number or passport number.

Shareholders must first select the company they wish to attend the meeting with before accessing the

electronic shareholder meeting system (E-AGM), as shown in Figure 1.1 for Shareholders attending in person.

|                                                                          | Plus AGM                                           | Co., Ltd.                            |      |
|--------------------------------------------------------------------------|----------------------------------------------------|--------------------------------------|------|
| Share Holder                                                             |                                                    |                                      |      |
| User access to<br>form or Person<br>Prepare Listed<br>• Personal ID Care | the system w<br>al ID Card and<br>or Passport to K | ith Registeratio<br>I Passport<br>YC | n    |
| Registration form                                                        | /Personal ID                                       | ) Card/Passpoi                       | rt   |
| ==                                                                       |                                                    | 123456789                            | 0123 |
|                                                                          | OR                                                 |                                      |      |
| LOGI                                                                     | N WITH B                                           | ARCODE                               |      |
|                                                                          |                                                    |                                      |      |
| ВАСК                                                                     |                                                    | LOGIN                                |      |

Figure 1.1 Login Page for Shareholders Attending in Person (Shareholder) via Barcode Scanning or Login with National ID

Number or Passport Number

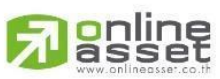

Page 6 of 45 ระดับความลับ: ลับ ONL-MN-001 คู่มือการใช้งาน Mobile Application IR PLUS AGM – TH

# ONLINE ASSET COMPANY LIMITED

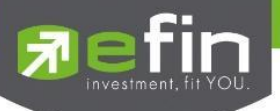

In the first-time use of the application, the application will prompt the user to grant permission for location access on the device. This can be done by selecting "While using the app" or selecting "Only this time." Permission to send notifications can be granted by selecting "Allow." The system will also request permission to access the camera and microphone, which can be granted accordingly.

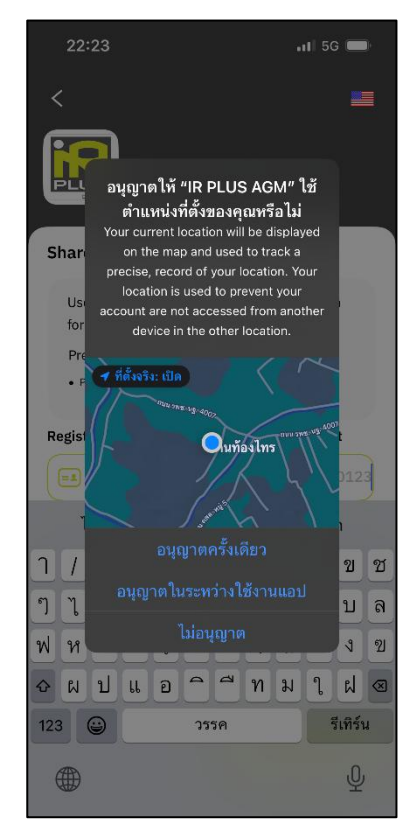

|  | Scan a barc             | ode to login                                                    |  |
|--|-------------------------|-----------------------------------------------------------------|--|
|  |                         |                                                                 |  |
|  |                         |                                                                 |  |
|  |                         |                                                                 |  |
|  |                         |                                                                 |  |
|  |                         |                                                                 |  |
|  | "IR PLUS AGM            | " ต้องการที่จะเข้า                                              |  |
|  | ถึงก<br>Allow us to tal | เ <b>ล้อง</b><br><e a="" for<="" picture="" th=""><th></th></e> |  |
|  | verific                 | cation.                                                         |  |
|  | ไม่อนุญาต               | อนุญาต                                                          |  |
|  |                         |                                                                 |  |
|  |                         |                                                                 |  |
|  |                         |                                                                 |  |
|  |                         |                                                                 |  |
|  |                         |                                                                 |  |
|  |                         |                                                                 |  |
|  | Cai                     | ncel                                                            |  |
|  |                         |                                                                 |  |

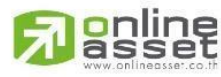

Page 7 of **45** ระดับความลับ: ลับ ONL-MN-001 คู่มือการใช้งาน Mobile Application IR PLUS AGM – TH

# ONLINE ASSET COMPANY LIMITED

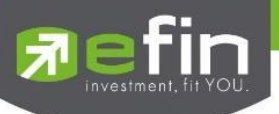

In the case of logging in by scanning a barcode, users must prepare their registration document received from TSD to scan and access the application. The application will display an example of the barcode scan as shown in Figures 1.3 and 1.4.

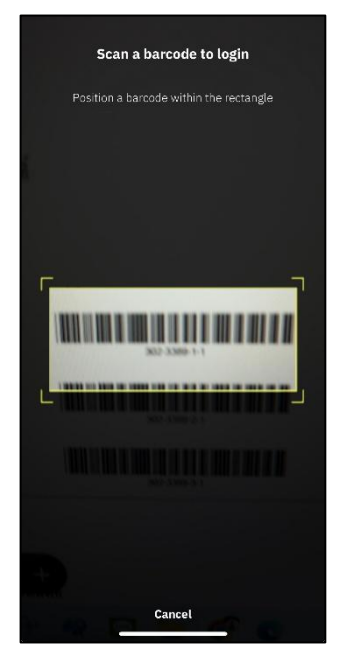

Figure 1.3 Example of the Barcode Scanning Screen

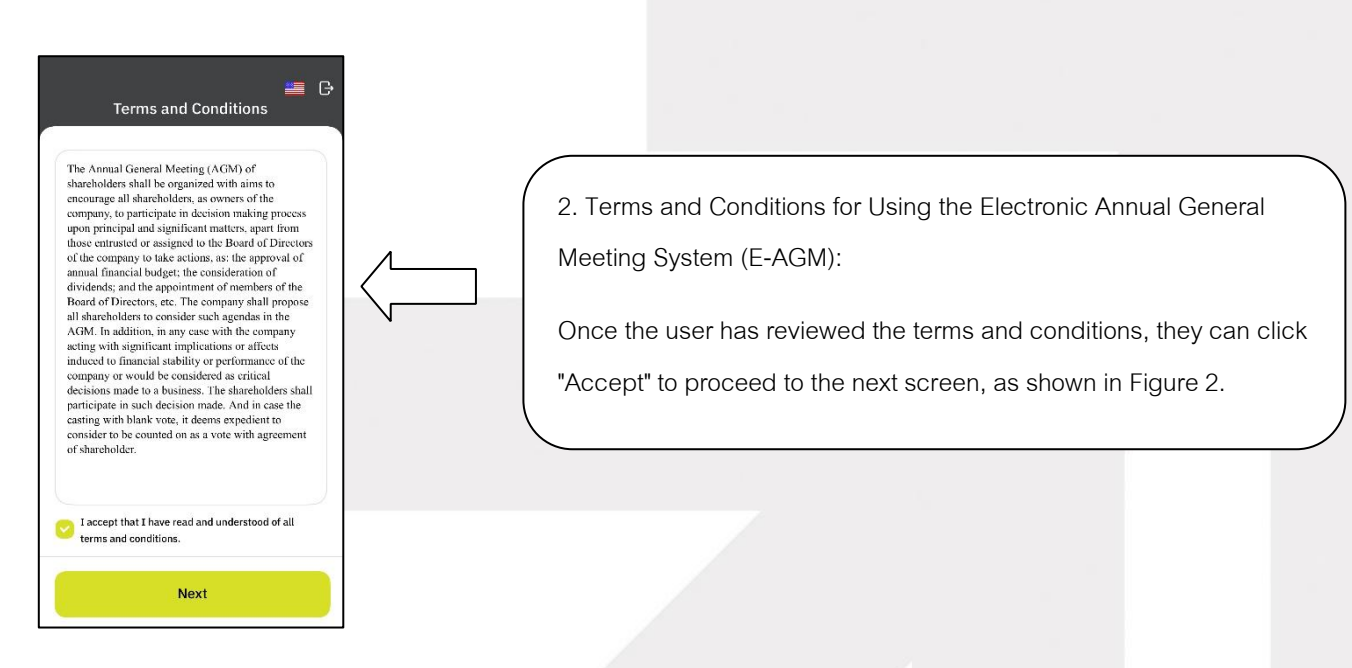

Figure 2 Accept Terms and Conditions Screen

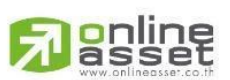

Page **8** of **45** ระดับความลับ: ลับ ONL-MN-001 คู่มือการใช้งาน Mobile Application IR PLUS AGM – TH

# ONLINE ASSET COMPANY LIMITED

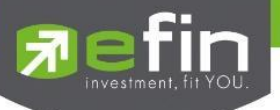

3. Once the terms and conditions have been accepted, the system will proceed to the identity verification screen. There are two types of identity verification: verification via the AGM system and verification via ThaiD, as shown in Figure 3.

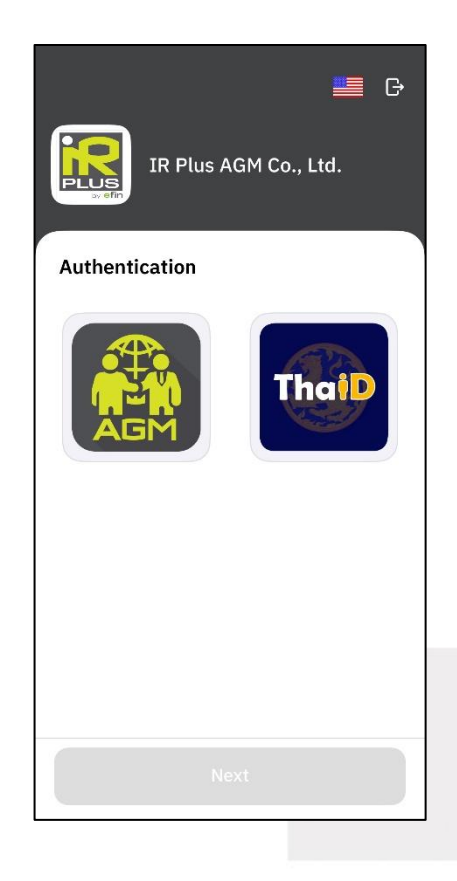

Figure 3 Identity Verification Type Selection Screen

3.1 In the case of selecting identity verification via the AGM system, the user will need to click "Confirm" to

proceed to the next screen, where they must enter their identity verification details, as shown in Figure 3.1.

- Enter the 13-digit national ID number or passport number.
- Enter the phone number.
- Enter the email address.
- Choose the method to receive the OTP (One-Time Password) via phone number or email.

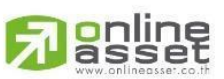

Page **9** of **45** ระดับความลับ: ลับ ONL-MN-001 คู่มือการใช้งาน Mobile Application IR PLUS AGM – TH

#### ONLINE ASSET COMPANY LIMITED

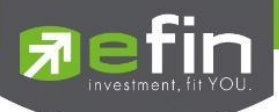

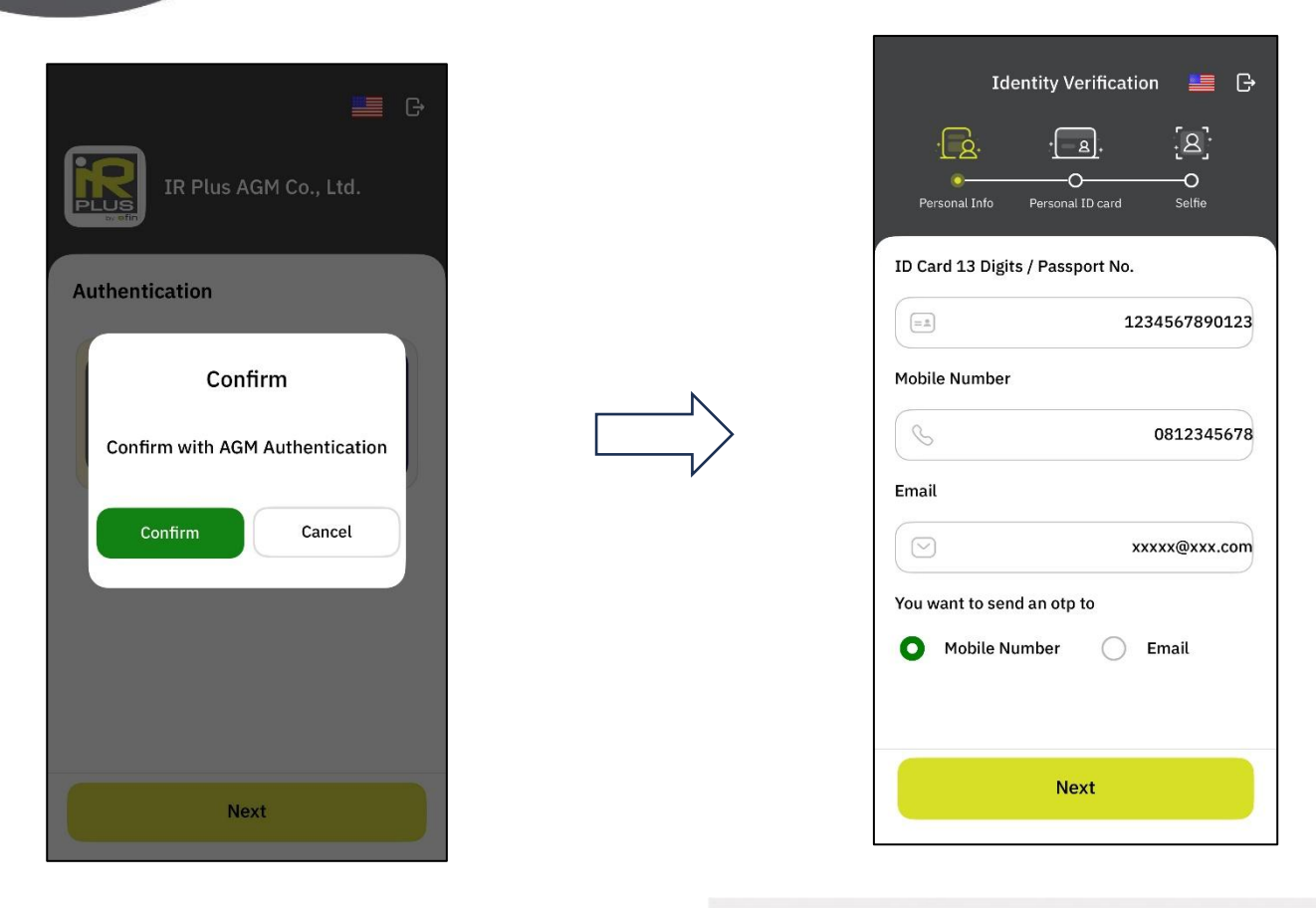

Figure 3.1 Identity Verification via IR PLUS and Entering Information for Identity Verification

Tip: If a shareholder wishes to change the device used to access the system, an OTP (One-Time Password) will be sent to the shareholder's mobile phone for verification. The shareholder must also enter the previously set PIN code for confirmation.

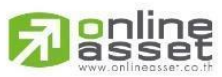

Page **10** of **45** ระดับความลับ: ลับ ONL-MN-001 คู่มือการใช้งาน Mobile Application IR PLUS AGM – TH

ONLINE ASSET COMPANY LIMITED

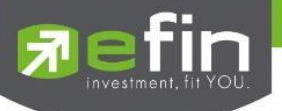

- 3.1.1 Upload a Photo for Identity Verification, as shown in Figure 3.2.1
  - Take a photo of your national ID card.
  - Upload a photo of the shareholder holding the national ID card.

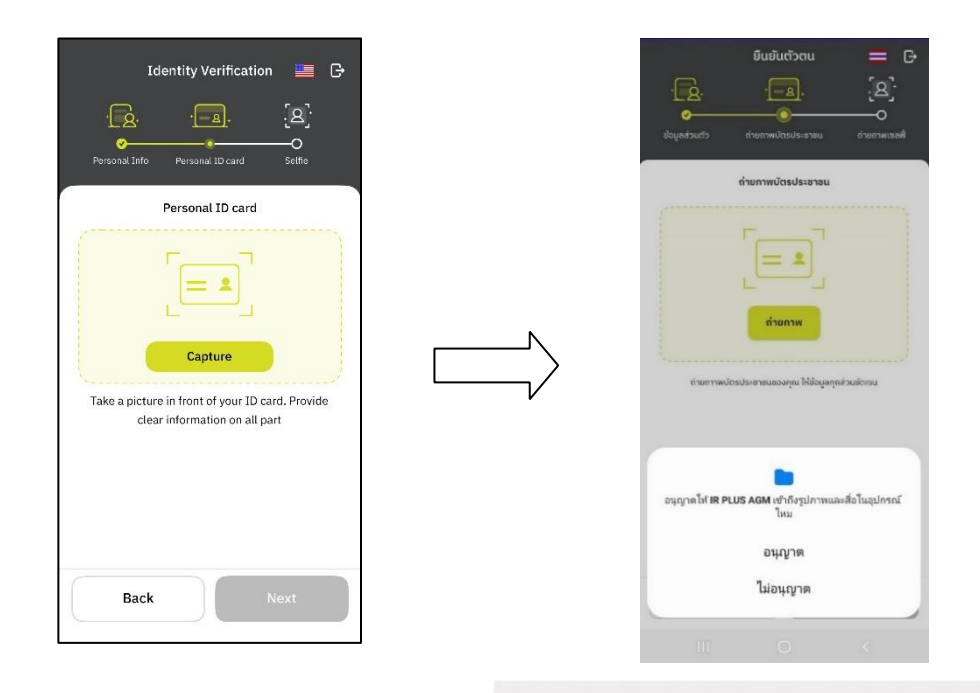

Click "Allow" to grant the system access to the camera, microphone, and notifications on your device.

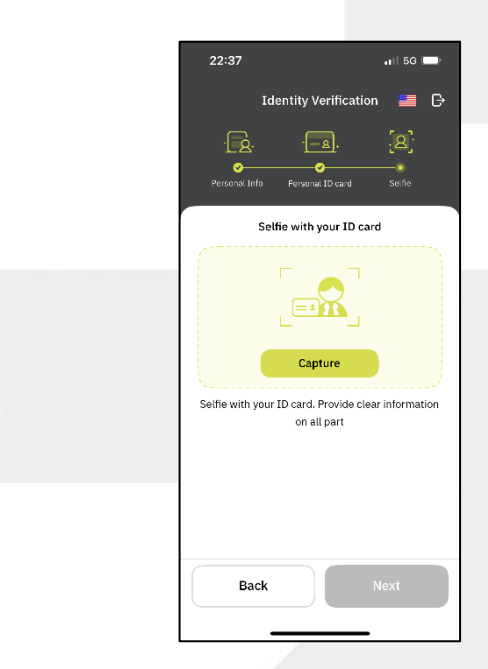

Figure 3.1.1 Identity Verification Process

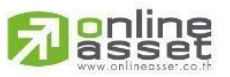

Page 11 of 45 ระดับความลับ: ลับ ONL-MN-001 คู่มือการใช้งาน Mobile Application IR PLUS AGM – TH

#### ONLINE ASSET COMPANY LIMITED

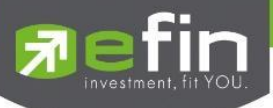

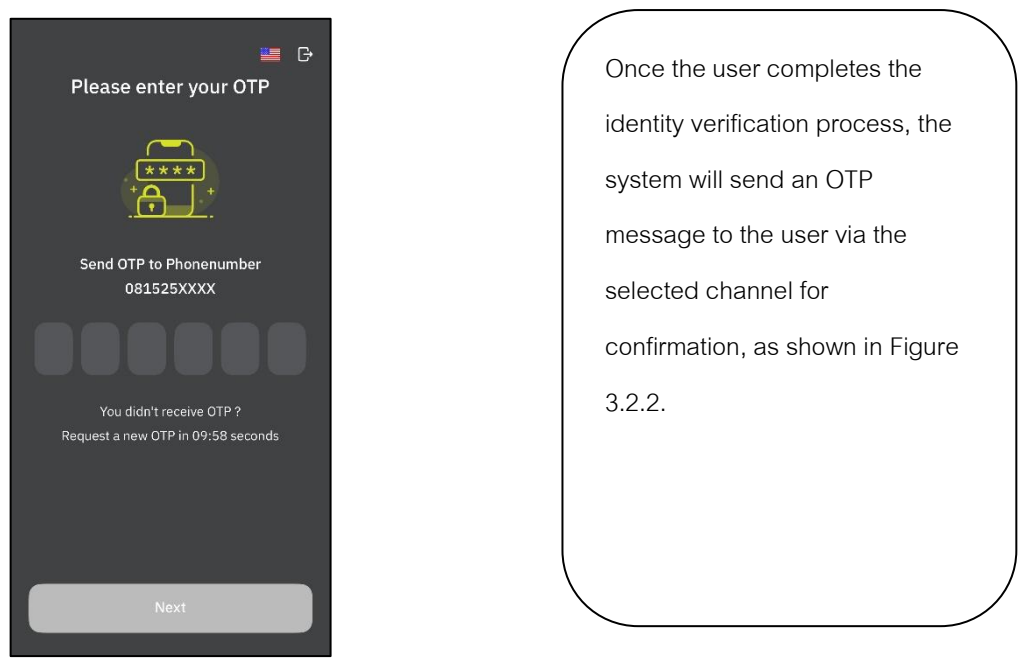

Figure 3.1.2 OTP Verification

3.2.1 Adding a "Proxy" for the AGM Identity Verification System

If a shareholder who registered in person has successfully completed the registration and wishes to add a proxy:

1. Click the "Add Proxy" function button to enter the page for adding a proxy.

| F                            | Pending                                      | R Plus AGM Co., Ltd.                                   |
|------------------------------|----------------------------------------------|--------------------------------------------------------|
| Your person<br>review        | al information pending<br>in 1 business days | ผู้รับมอบตันกะที่มาโดยตรงด้วยตนเอง →<br>Proxy + Direct |
| Company                      | IR Plus AGM Co., Ltd.                        |                                                        |
| Fullname                     | นาย ทดสอบ 1 ทดสอบ                            |                                                        |
| Shares                       | 105,500<br>Share                             |                                                        |
| More in<br>& 02 022 6200 pre | Add Proxy<br>nformation contact<br>ess 2     |                                                        |
|                              |                                              |                                                        |

Figure 3.2.1 Add Proxy Button

Figure 3.2.2 Add Proxy Page

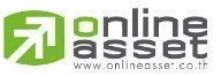

Page 12 of 45 ระดับความลับ: ลับ ONL-MN-001 คู่มือการใช้งาน Mobile Application IR PLUS AGM – TH

# ONLINE ASSET COMPANY LIMITED

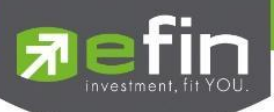

2. Enter the proxy's ID card number. Once the information is filled out, click the "Login" button.

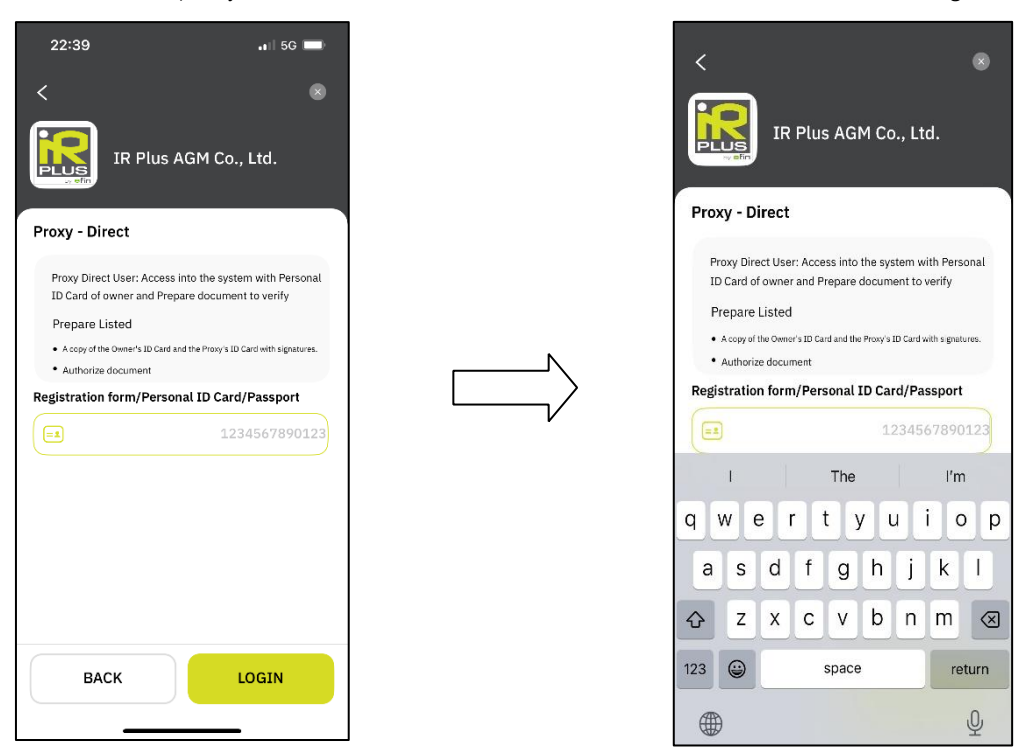

Figure 3.2.3 Enter Proxy ID Number

Figure 3.2.4 Next Button on Add Proxy Page

3. The system will proceed to the registration page. In the first step, enter the proxy's information.

Once the information is filled in, click the "Finish" button to complete the process.

| . <u>(°)</u> .             | · <u> </u>    | <u>بھ</u>         | <u>ين</u>        |
|----------------------------|---------------|-------------------|------------------|
| Info                       | ID card       | Proxy<br>Document | Vote<br>Document |
| Assign a p                 | roxy to ano   | ther person       | i.               |
| Proxy from                 |               | คุณทดส            | rอบ 2 ทดสอบ      |
| Total shares               |               |                   | 5,041,200        |
| Proxy Type Prox Pro        | oxy Form A /  | Proxy Form E      | i (a)            |
| O Pro                      | oxy Form B (b | )                 |                  |
| Proxy form E<br>Name Title | cannot be ch  | osen.             |                  |
| Choose Title               | e             |                   | ~                |
| First Name                 |               |                   |                  |
| 1                          |               |                   |                  |

Figure 3.2.5 Enter Proxy Information

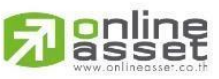

Page **13** of **45** ระดับความลับ: ลับ ONL-MN-001 คู่มือการใช้งาน Mobile Application IR PLUS AGM – TH

#### ONLINE ASSET COMPANY LIMITED

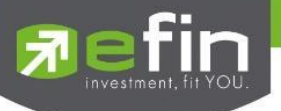

Once the "Finish" button is clicked, the system will display the "Select Authentication Method" page.

The system will allow you to choose an authentication method, which includes:

3.1 Upload documents according to the steps

8-

Choose an identity verification

Upload documents step by step

Upload Consolidated Documents

Next

Shareholders are required to use a PDF file

with images or complete details to verify their identity at each step.

Next

Figure 3.2.6 Authentication Method Popup

Cancel

0

3.2 Upload all documents

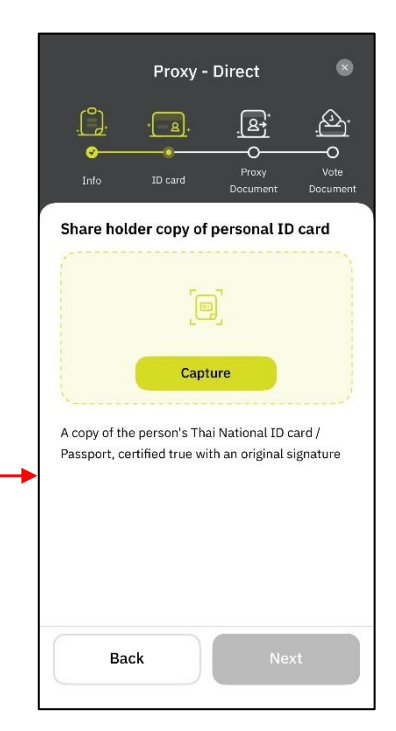

Figure 3.2.7 Upload Documents According

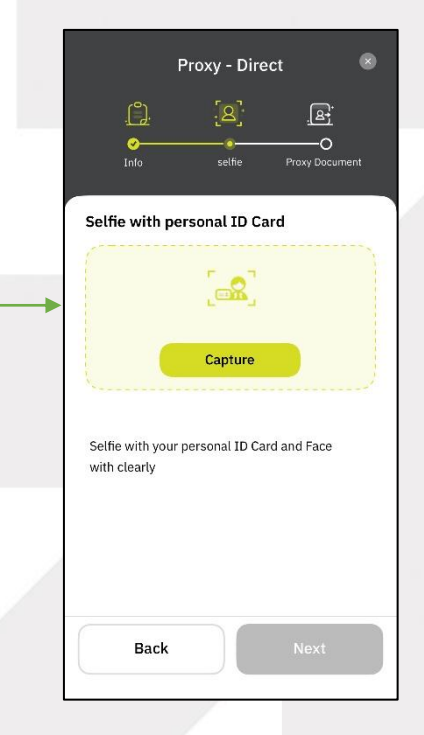

Figure 3.2.8 Upload All Documents

Page **14** of **45** 

ระดับความลับ: ลับ

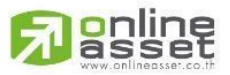

ONL-MN-001 คู่มือการใช้งาน Mobile Application IR PLUS AGM – TH

#### ONLINE ASSET COMPANY LIMITED

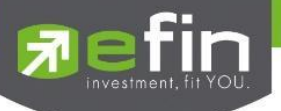

4.1 If "Upload Documents According to the Steps" is selected, The system will proceed to the

upload steps of necessary documents, as follows:

- Upload a copy of the principal's ID card
- Upload the proxy's document
- Upload the proxy or voting document

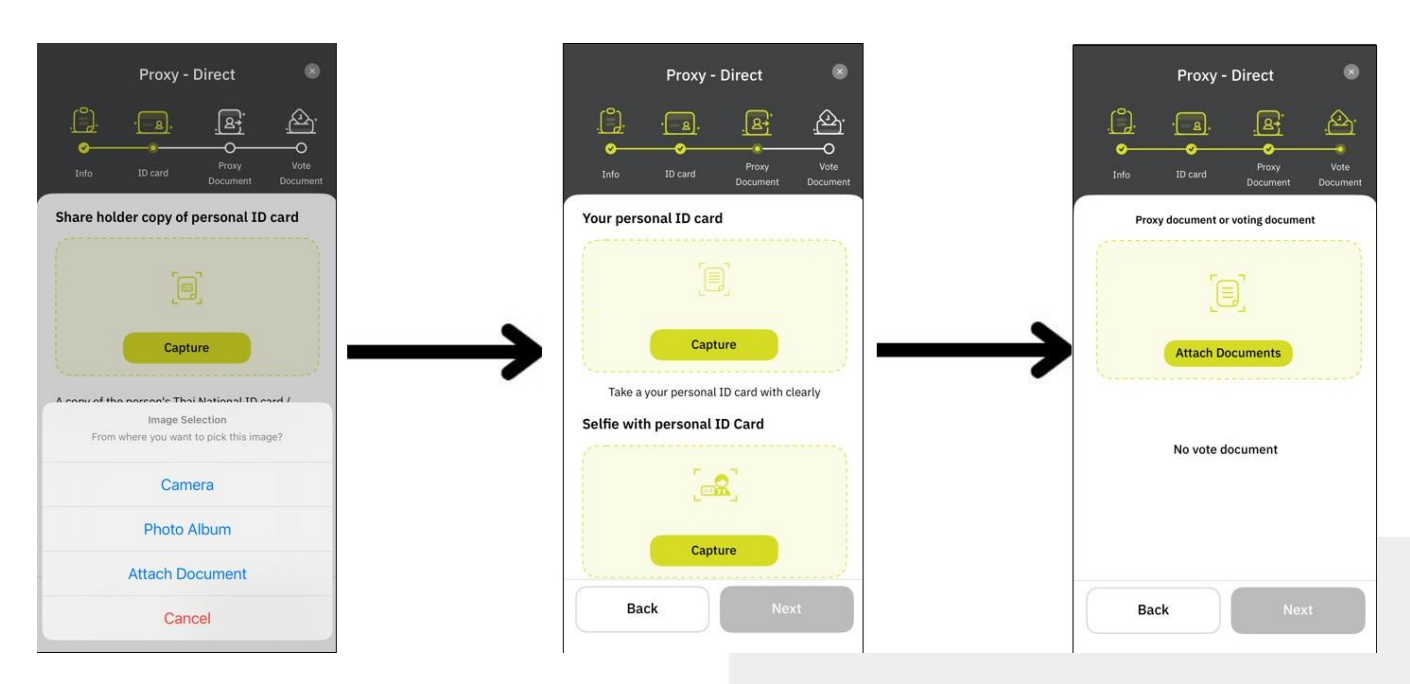

Figure 3.2.9 Document Upload Steps

4.2 If "Upload All Documents" is selected, the system will proceed to the upload steps of

necessary documents, as follows:

- Take a selfie with the ID card
- Upload the required documents, including:
  - A photo of the principal's ID card with a signed certification of the copy
  - A photo of the proxy's ID card with a signed certification of the copy
  - A proxy form A or B
  - Voting documents for each agenda item

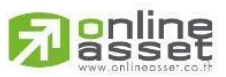

Page **15** of **45** ระดับความลับ: ลับ ONL-MN-001 คู่มือการใช้งาน Mobile Application IR PLUS AGM – TH

#### ONLINE ASSET COMPANY LIMITED

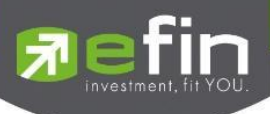

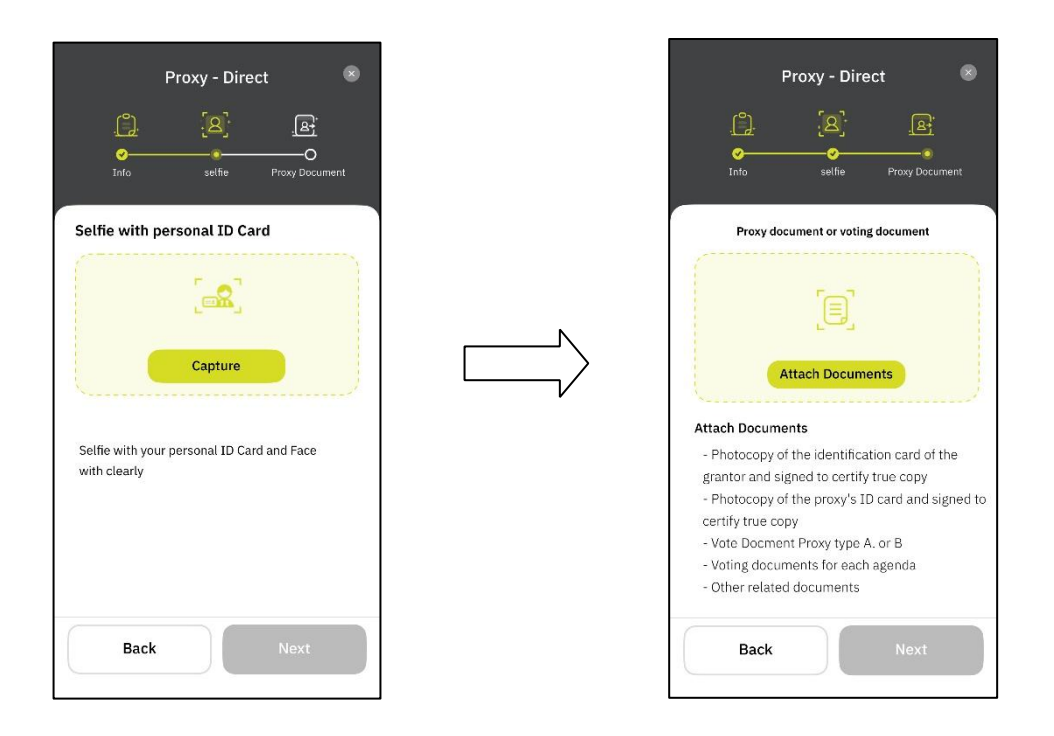

Figure 3.2.10 Upload All Documents Step 1

Figure 3.2.11 Upload All Documents Step 2

5. If the relevant documents are successfully uploaded, the system will proceed to the OTP verification page. Once verified successfully, the system will display the "List of Proxies" page, completing the process of adding a proxy.

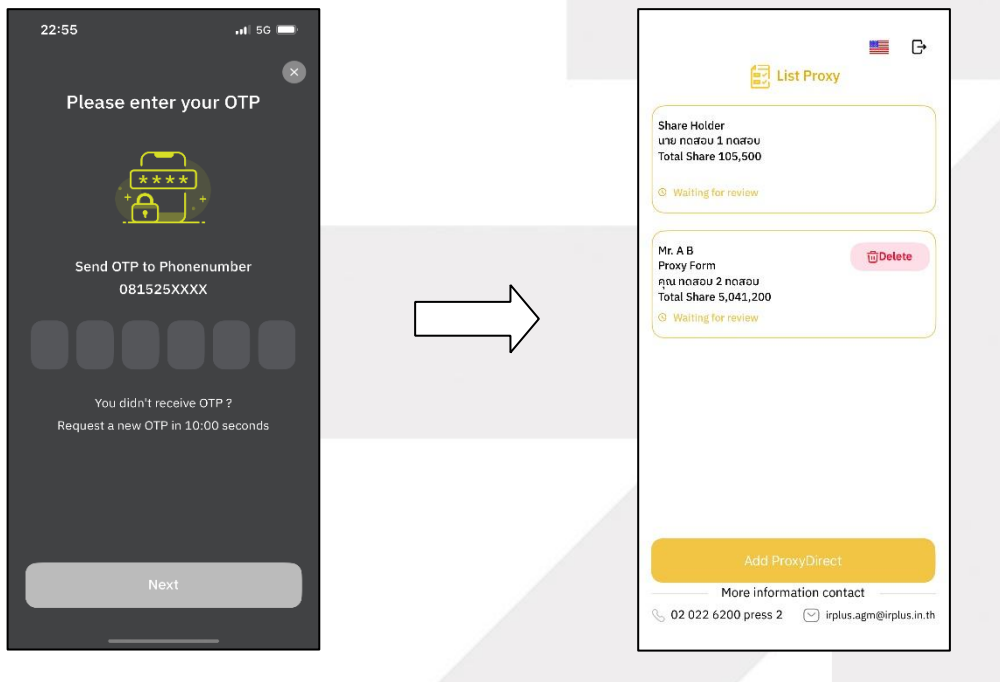

Figure 3.2.12 OTP Verification

Figure 3.2.13 List of Proxies

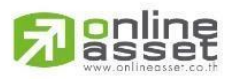

ระดับความลับ: ลับ ONL-MN-001 คู่มือการใช้งาน Mobile Application IR PLUS AGM – TH

Page 16 of 45

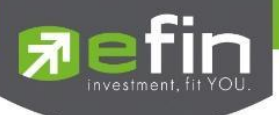

3.2 Identity verification using the ThaiD system requires entering authentication information, as shown in

Figure 3.2.

- Enter phone number
- Enter email address

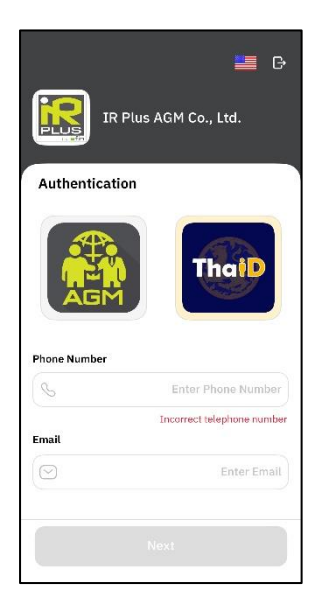

Figure 3.2 Enter Information for Identity Verification

3.2.1 Once all the information is entered and the "Next" button is clicked, before proceeding to the identity

verification step, the application will display the QR Code page.

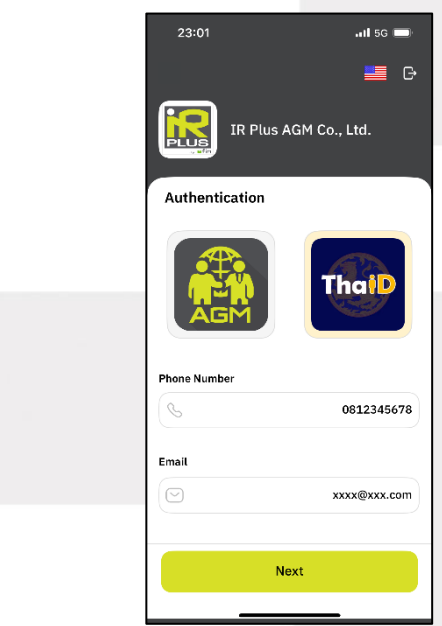

Figure 3.2 QR code

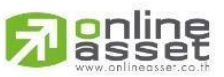

Page 17 of 45 ระดับความลับ: ลับ ONL-MN-001 คู่มือการใช้งาน Mobile Application IR PLUS AGM – TH

# ONLINE ASSET COMPANY LIMITED

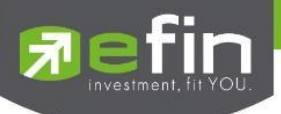

3.2.2 Once all the information is entered and the "Next" button is clicked, the system will automatically open

the ThaiD Web Browser page and display the QR Code.

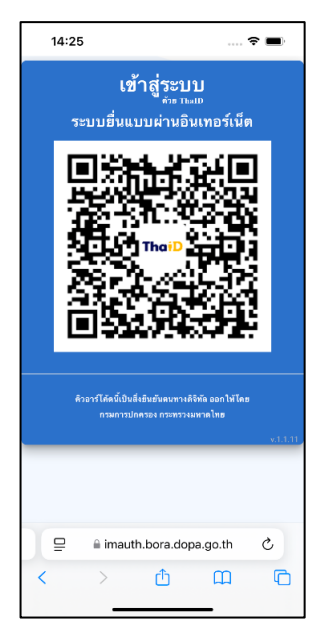

Figure 3.3 Access ThaiD System

3.2.3 When accessing the Web Browser page and displaying the QR Code, the system requires the

"ThaiD" application, which must already be installed and ready on the same device. The system will then display a confirmation window to log into the "ThaiD" system in order to proceed with the identity verification process.

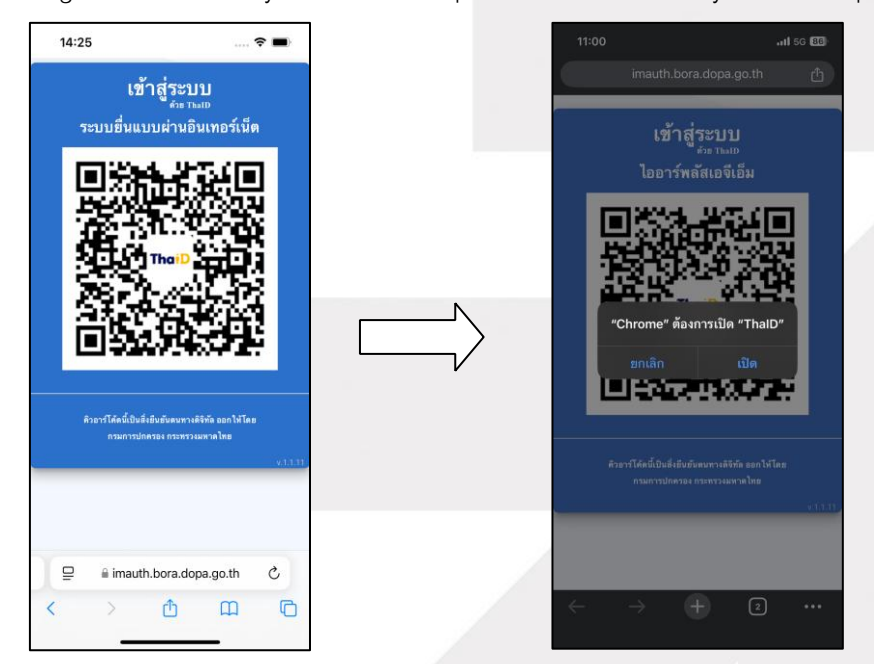

Figure 3.4 Access ThaiD System

Figure 3.5 Confirm Login to ThaiD System

![](_page_17_Picture_10.jpeg)

Page 18 of 45 ระดับความลับ: ลับ ONL-MN-001 คู่มือการใช้งาน Mobile Application IR PLUS AGM – TH

# ONLINE ASSET COMPANY LIMITED

![](_page_18_Picture_0.jpeg)

3.2.4 Once entering the ThaiD application, the identity verification process will proceed as follows:

Enter PIN code to access the system > Agree to the terms and conditions > Enter PIN code again to confirm

![](_page_18_Figure_3.jpeg)

Figure 3.6 Confirm ThaiD

3.2.5 Once the identity verification process is completed, the system will return to the IR PLUS AGM application and display the "Approval Completed" page. You can click "Add Proxy" if you wish to add a proxy. Note: If the identity verification process is not completed within 5 minutes, the system will automatically cancel the display of the QR code for identity verification.

![](_page_18_Picture_6.jpeg)

Figure 3.7 Approval Completed

![](_page_18_Picture_8.jpeg)

Page **19** of **45** ระดับความลับ: ลับ ONL-MN-001 คู่มือการใช้งาน Mobile Application IR PLUS AGM – TH

# ONLINE ASSET COMPANY LIMITED

![](_page_19_Picture_0.jpeg)

3.2.6 Adding a "Proxy" for the Identity Verification System using ThaiD

If a shareholder who registered in person has successfully completed the registration and wishes to add a proxy:

1. Click the "Add Principal" function button to enter the page for adding a principal.

![](_page_19_Picture_4.jpeg)

Figure 3.8 Add Principal Button

Figure 3.9 Add Principal Page

![](_page_19_Picture_7.jpeg)

Page **20** of **45** ระดับความลับ: ลับ ONL-MN-001 คู่มือการใช้งาน Mobile Application IR PLUS AGM – TH

#### ONLINE ASSET COMPANY LIMITED

![](_page_20_Picture_0.jpeg)

2. Enter the principal's ID card number. Once the information is filled in, click the "Login" button.

![](_page_20_Picture_2.jpeg)

Figure 3.2.3 Enter Principal ID Number

Figure 3.2.4 Next Button on Add Principal Page

3. The system will proceed to the registration page. In the first step, enter the principal's

information. Once the information is filled in, click the "Finish" button to complete the process.

| . <u>(</u> ).          | · <u> </u>            | <u>A</u>          | <u>A</u> .      |
|------------------------|-----------------------|-------------------|-----------------|
| Info                   | ID card               | Proxy<br>Document | Vote<br>Documen |
| Assign a               | proxy to ar           | other perso       | n               |
| Proxy from             |                       | ຄຸณກດ             | สอม 2 ทดสอบ     |
| Total share            | 5                     |                   | 5,041,200       |
| Proxy Typ              | ie<br>Provy Form A    | / Provy Form I    | 3 (a)           |
|                        | Proxy Form B          | (b)               | 5 (a)           |
| Proxy form<br>Name Tit | n B cannot be «<br>le | chosen.           |                 |
| Choose T               | itle                  |                   | ~               |
| First Nam              | ne                    |                   |                 |
|                        |                       |                   |                 |

Figure 3.2.5 Enter Principal Information

![](_page_20_Picture_9.jpeg)

Page **21** of **45** ระดับความลับ: ลับ ONL-MN-001 คู่มือการใช้งาน Mobile Application IR PLUS AGM – TH

#### ONLINE ASSET COMPANY LIMITED

![](_page_21_Picture_0.jpeg)

Once the "Finish" button is clicked, the system will display the "Select Authentication Method"

page. The system will provide the following authentication options:

- 3.1 Upload documents according to the steps
- 3.2 Upload all documents

![](_page_21_Picture_5.jpeg)

Figure 3.2.6 Authentication Method Popup

Next

**Choose an identity verification** 

Upload documents step by step

Upload Consolidated Documents

Next

Shareholders are required to use a PDF file with images or complete details to verify

their identity at each step.

Cancel

0

![](_page_21_Figure_7.jpeg)

Back

Page 22 of 45

ระดับความลับ: ลับ

ONL-MN-001 คู่มือการใช้งาน Mobile Application IR PLUS AGM – TH

#### ONLINE ASSET COMPANY LIMITED

![](_page_22_Picture_0.jpeg)

4.1 If "Upload Documents According to the Steps" is selected, the system will proceed to the

upload steps of necessary documents, as follows:

- Upload a copy of the principal's ID card
- Upload the proxy's document
- Upload the proxy or voting document

![](_page_22_Figure_6.jpeg)

Figure 3.2.9 Document Upload Steps

4.2 If "Upload All Documents" is selected, the system will proceed to the upload steps of necessary

documents, as follows:

- Take a selfie with the ID card
- Upload the required documents, including:
- A photo of the principal's ID card with a signed certification of the copy
- A photo of the proxy's ID card with a signed certification of the copy
- A proxy form A or B
- Voting documents for each agenda item

ระดับความลับ: ลับ ONL-MN-001 คู่มือการใช้งาน Mobile Application IR PLUS AGM – TH

Page 23 of 45

#### ONLINE ASSET COMPANY LIMITED

![](_page_23_Picture_0.jpeg)

![](_page_23_Picture_1.jpeg)

![](_page_23_Figure_2.jpeg)

Figure 3.2.11 Upload All Documents Step 2

5. If the relevant documents are successfully uploaded, the system will proceed to the OTP verification page. Once the verification is successful, the system will display the "List of Proxies" page, completing the registration process.

![](_page_23_Figure_5.jpeg)

Figure 3.2.12 OTP Verification

Figure 3.2.13 List of Principals

![](_page_23_Picture_8.jpeg)

ระดับความลับ: ลับ ONL-MN-001 คู่มือการใช้งาน Mobile Application IR PLUS AGM – TH

Page 24 of 45

#### ONLINE ASSET COMPANY LIMITED

![](_page_24_Picture_0.jpeg)

- 3.3. There are 3 statuses of the user's identity verification:
  - 3.3.1. Pending: This status indicates that the verification is awaiting review.

Once the user has completed the identity verification process, the status will be "Pending" while the system sends the user's verification data for review by the system administrator. The result of the verification will be provided before the online voting opens.

\* If the user fails the verification, they will not be able to use any features within the application.

![](_page_24_Figure_5.jpeg)

2. Disapproved: This status indicates that the identity verification has failed.

- When the system administrator reviews the user's identity verification and it does not pass, the

administrator will notify the user immediately. The user will receive a notification stating: Identity

Verification: Failed/ Reason for the failure.

![](_page_24_Figure_10.jpeg)

![](_page_24_Figure_12.jpeg)

ONL-MN-001 คู่มือการใช้งาน Mobile Application IR PLUS AGM – TH

#### ONLINE ASSET COMPANY LIMITED

![](_page_25_Picture_0.jpeg)

3. Approve: This status indicates that the identity verification has been approved.

- When the system administrator reviews the user's identity verification and it passes, the

administrator will notify the user immediately. The user will receive a notification stating:

![](_page_25_Figure_4.jpeg)

- After successfully completing the identity verification, the user will be directed to the page to set up a PIN code for security when using the application.

![](_page_25_Picture_6.jpeg)

A soline www.onlinecs.set.co.th

ระดับความลับ: ลับ ONL-MN-001 คู่มือการใช้งาน Mobile Application IR PLUS AGM – TH

Page 26 of 45

# ONLINE ASSET COMPANY LIMITED

![](_page_26_Picture_0.jpeg)

![](_page_26_Picture_1.jpeg)

When the user clicks "Register," the system will immediately allow online voting. The user will be able to vote

on one of the following options: Agree, Disagree, or Abstain.

![](_page_26_Picture_4.jpeg)

![](_page_26_Picture_5.jpeg)

Page **27** of **45** ระดับความลับ: ลับ ONL-MN-001 คู่มือการใช้งาน Mobile Application IR PLUS AGM – TH

#### ONLINE ASSET COMPANY LIMITED

![](_page_27_Picture_0.jpeg)

Once the vote is selected, the system will display a message box, and the user must click the "Confirm Vote" button. During online voting, the user can modify their vote at any time until the voting period for that agenda item is closed

![](_page_27_Picture_2.jpeg)

- When the online voting period is closed, the system will send a notification to alert the user.

![](_page_27_Figure_4.jpeg)

![](_page_27_Picture_5.jpeg)

ระดับความลับ: ลับ ONL-MN-001 คู่มือการใช้งาน Mobile Application IR PLUS AGM – TH

#### ONLINE ASSET COMPANY LIMITED

![](_page_28_Picture_0.jpeg)

- When the agenda is closed, the system will send a notification to alert the user about the closure of

the agenda.

| <sup>สอด</sup> ัสุดวันที่ 31 ธันวาคม 2567 (                                                                                                    | Agenda 3 To co                                                | IR PLUS AGM                                                     |
|----------------------------------------------------------------------------------------------------|---------------------------------------------------------------|-----------------------------------------------------------------|
| Closed<br>วาระที่ 3 พิจารณาอนุมัติงบการเง้<br>วันที่ 31 ธันวาคม 2567<br>Agenda 3 To consider and ap<br>Audited and Consolidated Fir<br>Statements for the year ende | จินสำหรับปี สิ้นสุด<br>prove the<br>nancial<br>ed 31 December | Close Agenda 1 - Meeting                                        |
| 2023<br>o ເหັນດ້ວຍ/Approve<br>Liukົນດ້ວຍ/Disapprove                                                                                                    |                                                               |                                                                 |
| งดออกเสียง/Abstain<br>Voting has been closed for this<br>Total Number of Shares : 95.00                                                                             | agenda                                                        | Once the agenda is closed, the<br>user will be able to view the |
|                                                                                                    | - escaleme up                                                 | immediately.                                                    |

![](_page_28_Picture_4.jpeg)

Page **29** of **45** ระดับความลับ: ลับ ONL-MN-001 คู่มือการใช้งาน Mobile Application IR PLUS AGM – TH

ONLINE ASSET COMPANY LIMITED

![](_page_29_Picture_0.jpeg)

#### In case a shareholder wishes to grant a proxy to an independent director

The proxy types consist of two types: Form A and Form B.

![](_page_29_Picture_3.jpeg)

If the deadline for submitting the proxy has passed, the system will display a notification message.

![](_page_29_Picture_5.jpeg)

![](_page_29_Picture_6.jpeg)

Page **30** of **45** ระดับความลับ: ลับ ONL-MN-001 คู่มือการใช้งาน Mobile Application IR PLUS AGM – TH

#### ONLINE ASSET COMPANY LIMITED

![](_page_30_Picture_0.jpeg)

The procedure for proxy appointment to independent directors Form A / Proxy Letter Form B (Item A), includes the following: Upload a copy of the principal's ID card and the proxy document.

![](_page_30_Picture_2.jpeg)

![](_page_30_Picture_3.jpeg)

ระดับความลับ: ลับ ONL-MN-001 คู่มือการใช้งาน Mobile Application IR PLUS AGM – TH

# ONLINE ASSET COMPANY LIMITED

![](_page_31_Picture_0.jpeg)

- Once the steps for proxy appointment to independent directors using Form A are completed, the shareholder can simply click "Next" to enter the PIN Code and confirm the proxy. This is because Form A does not require uploading voting documents.

![](_page_31_Picture_2.jpeg)

The procedure for proxy appointment to independent directors Form B

Upload a copy of the principal's ID card, the proxy document, and the voting document.

![](_page_31_Picture_5.jpeg)

# ONLINE ASSET COMPANY LIMITED

![](_page_32_Picture_0.jpeg)

- Once the steps for proxy appointment to independent directors using Form B are completed, it is necessary to

upload the voting document and enter the PIN Code to confirm the proxy.

![](_page_32_Figure_3.jpeg)

- After that, the verification will be pending by the system administrator. There will be three possible

statuses displayed: Pending Verification, Verification Failed, and Completed, for both Form A and Form B. In cases where the verification fails, the shareholder can cancel the proxy.

| Ргоху                                           | ۵ (۱۹         | )<br>G  | Proxy                    |                                   | ,                | (0)       | ) G     | ມອບລັແກະ                     | 1                                   |                                                                                                    | @ 🥘 G                 | Pro | оху                                        |            | ۵ (۵)        | G       |
|-------------------------------------------------|---------------|---------|--------------------------|-----------------------------------|------------------|-----------|---------|------------------------------|-------------------------------------|----------------------------------------------------------------------------------------------------|-----------------------|-----|--------------------------------------------|------------|--------------|---------|
|                                                 |               |         |                          |                                   |                  |           |         | ເพົ່ມ                        | ຜູ້ຣັບນອບລັບກ                       | าะ เพื่อเข้าร่วมก                                                                                                    | าารประชุม             |     |                                            |            |              |         |
| Add proxy to the Indep                          | endent direc  | tor     | Add pr                   | oxy to the Ir                     | ndepende         | nt direct | or      | คุณ ทดสส<br>มอบฉันกะ         | ี <mark>บ 19 ทดสอบ</mark><br>แบบ ท. |                                                                                                    |                       | Ad  | d proxy to the                             | Indepen    | dent directo | or      |
| <b>คุณ กดสอบ 15 กดสอบ</b><br>Proxy from A.      | <b>⊡</b> canc | el      | <mark>คุณ</mark><br>Prox | <b>nดสอบ 15 nด</b> :<br>y from A. | UGR              | Deance    | el      | มอบฉันทะ                     | ให้กับ นายสมบ้<br>รวิสระ)           | ์ตี เพชรทอง                                                                                                    |                       |     | <del>ດຸณ nດສວບ 15 ເ</del><br>Proxy from A. | ทดสอบ      | ⊡cance       |         |
| Proxy to นายสมชาย ใจดี<br>(Independent director | )             |         | Prox<br>(Inc             | y to นายสมชา<br>lependent dir     | ຍ ໃຈດີ<br>ector) |           |         | ຈຳນວນ 96<br><b>⊙ ວນຸນັຕິ</b> | 6,300 หุ้น                          |                                                                                                    | $\bigcirc$            |     | P                                          |            |              |         |
| Total shares 95,000 sha                         | ares          |         | Tota                     | l shares 95,00                    | 0 shares         |           | X       |                              |                                     |                                                                                                    |                       |     |                                            |            |              |         |
|                                                 |               |         | C                        | น้องจากรูปภาพห                    | รือข้อมูลไม่ปรา  | າຄฎ       |         |                              |                                     |                                                                                                    |                       |     | Would you li                               | ke to cano | el the prox  | y? )    |
|                                                 |               |         |                          |                                   |                  |           |         |                              |                                     |                                                                                                    |                       |     | Confirm                                    |            | Cancel       |         |
|                                                 |               |         |                          |                                   |                  |           |         |                              |                                     |                                                                                                    |                       |     |                                            |            |              |         |
|                                                 |               |         |                          |                                   |                  |           |         |                              |                                     |                                                                                                    |                       |     |                                            |            |              |         |
|                                                 |               |         |                          |                                   |                  |           |         |                              |                                     |                                                                                                    |                       |     |                                            |            |              |         |
|                                                 | G             |         | (The                     | $\sim$                            | $\sim$           | •         |         |                              |                                     |                                                                                                    |                       | G   | د_) (                                      |            |              |         |
| agenda document media                           | μτοxy         | profile | agencia                  | document                          | media            | proxy     | profile | 2)<br>215=                   | ionans                              | 0 (d)<br>0 (d)<br>0 (d) | 2 ()<br>ฉันทะ ไปรไฟล์ | 1   | ida document                               | media      | provy        | crotile |

# Page **33** of **45**

ระดับความลับ: ลับ

www.onlinesset.co.th

ONL-MN-001 คู่มือการใช้งาน Mobile Application IR PLUS AGM – TH

# ONLINE ASSET COMPANY LIMITED

![](_page_33_Picture_0.jpeg)

#### Login Type 2: Proxy Holder Attending in Person (Proxy - Direct)

1. The proxy holder (Proxy) can log in using the shareholder's ID card number. They must first select the company they wish to participate in the meeting with, in order to access the electronic shareholder meeting system (E-AGM).

![](_page_33_Picture_3.jpeg)

![](_page_33_Picture_4.jpeg)

G

Terms of Use for the Electronic Shareholder Meeting System (E-AGM)

Once the proxy holder has reviewed the terms of use, they must accept the

Page 34 of 45 ระดับความลับ: ลับ

![](_page_33_Picture_8.jpeg)

ONL-MN-001 คู่มือการใช้งาน Mobile Application IR PLUS AGM – TH

# ONLINE ASSET COMPANY LIMITED

![](_page_34_Picture_0.jpeg)

Procedure for Proxy Holder Identity Verification:

![](_page_34_Picture_2.jpeg)

![](_page_34_Picture_3.jpeg)

![](_page_34_Picture_4.jpeg)

![](_page_34_Picture_5.jpeg)

A soline

ระดับความลับ: ลับ ONL-MN-001 คู่มือการใช้งาน Mobile Application IR PLUS AGM – TH

Page 35 of 45

#### ONLINE ASSET COMPANY LIMITED

![](_page_35_Picture_0.jpeg)

#### Mobile Application Menus

\*Note: Access to the various menus is restricted to users who have successfully completed the identity verification

process.

- 1. Agenda Menu
  - Meeting Attendance Report

![](_page_35_Picture_6.jpeg)

#### 2. Document Menu

- For users to view documents related to the meeting.

![](_page_35_Picture_9.jpeg)

# ONLINE ASSET COMPANY LIMITED

**Passet** 

![](_page_36_Picture_0.jpeg)

#### 3. Media Menu

For users to view various videos related to the meeting.

![](_page_36_Picture_3.jpeg)

#### 4. Proxy Menu

This menu is for users who wish to grant a proxy. Only users with a shareholder account (Shareholder) who are attending in person will have access to this menu.

| Add Provide at  | tend the m                 | 🗩 🧐      | ») ⊖    | Proxy<br>Add proxy to                                                             | the Independ                                                                  | n (ent directo | G•      |              |
|-----------------|----------------------------|----------|---------|-----------------------------------------------------------------------------------|-------------------------------------------------------------------------------|----------------|---------|--------------|
| Add Proxy to at | xy<br>xy to<br>lependent d | lirector | ⇒       | Proxy from<br>Proxy from<br>Proxy to un<br>(Independe<br>Total shares<br>O Pendin | <b>15 ກດສວບ</b><br>A.<br>ຍສນຮາຍ ໃຈດີ<br>ent director)<br>s 95,000 share:<br>g | ि चिcancel     |         |              |
| ē (i            | <b>(a)</b>                 | 8        | 0       |                                                                                   | . 6                                                                           | ß              | 0       |              |
|                 | media                      | proxy    | profile | agenda docum                                                                      | ient media                                                                    | proxy          | profile | Page 37 of 4 |

asset

ONL-MN-001 คู่มือการใช้งาน Mobile Application IR PLUS AGM – TH

#### ONLINE ASSET COMPANY LIMITED

![](_page_37_Picture_0.jpeg)

- 5. Profile Menu
  - Personal information of the user account.

| Profile              | 🗩 🍥 G               |
|----------------------|---------------------|
|                      |                     |
|                      |                     |
| คุณ ทดสอเ            | ง 3 ทดสอบ           |
| Telephone            | 081                 |
| Fax                  |                     |
| Email                | laksika@irplus.in.t |
| Languages            | English             |
| Terms and Conditions |                     |
| Meeting Terms of use |                     |
|                      |                     |
| agenda document mer  | lia proxy profile   |

#### 6. Setting Menu

- For users who wish to change the language or log out of the system.

| Profile              | <b>@</b> ( <u>@</u> ) 🗗   |
|----------------------|---------------------------|
|                      |                           |
|                      |                           |
| คุณ ทดสอ             | บ 3 ทดสอบ                 |
| Telephone            | 081                       |
| Fax                  | -<br>laksika@irnlus in th |
| Languages            | English >                 |
| Terms and Conditions | >                         |
| Meeting Terms of use | >                         |
| agenda document m    | b a proxy profile         |

![](_page_37_Picture_7.jpeg)

Page **38** of **45** ระดับความลับ: ลับ ONL-MN-001 คู่มือการใช้งาน Mobile Application IR PLUS AGM – TH

#### ONLINE ASSET COMPANY LIMITED

![](_page_38_Picture_0.jpeg)

7. Inquiry or Comment Menu During Live Meeting

7.1 Submit Comments or Ask Questions to the Committee During the Meeting (via Video Call) Users can request speaking rights through the application in this menu.

|                                                                                                    | Agenda 🝥 🍥 🕞                                                                                                    |                                                                                                    |
|----------------------------------------------------------------------------------------------------|----------------------------------------------------------------------------------------------------|----------------------------------------------------------------------------------------------------|
|                                                                                                    | IR Plus AGM Co., Ltd.<br>The Annual General Meeting of the<br>Shareholders 2025                                                                                                    |                                                                                                    |
|                                                                                                    | Total shares (shares):         Total number of voice :           8,005,000         8,005,000                                                                                                    |                                                                                                    |
|                                                                                                    | <mark>ເກດາ</mark><br>ວາຣະກີ່ 1 ພັຈາຣຸດນາຣັບຣວບຣາຍບາนการประชุมสาบัญ<br>ຜູ້ຄືວາ້ມູປຣະຈຳປີ 2567<br>Agenda 1 To adopt the Minutes of the Annual<br>General Meeting of Shareholders for the year<br>2024<br><b>ເກີນດ້ວຍ/Approve</b><br>ໄມ່ເກີນດ້ວຍ/Disapprove |                                                                                                    |
|                                                                                                    | 🔿 งดออกเสียง/Abstain                                                                                                    |                                                                                                    |
|                                                                                                    | agendà document media provi                                                                                                    |                                                                                                    |
| When the user clicks on the "Com<br>menu during the meeting, they wil<br>required to confirm before being d<br>the system administrator, where th<br>wait in line to ask questions or pro<br>comments. | nment"<br>Il be<br>lirected to<br>hey will<br>ovide                                                                                                    | Agenda       Image: Image: Image |
|                                                                                                    |                                                                                                    | Open<br>วาระที่ 4 พิจารณาอนมัติการจัดสรรกำไรสกธิ และ                                                                                                    |
|                                                                                                    |                                                                                                    | Page 39 of 45                                                                                                    |

ระดับความลับ: ลับ

![](_page_38_Picture_5.jpeg)

ONL-MN-001 คู่มือการใช้งาน Mobile Application IR PLUS AGM – TH

# ONLINE ASSET COMPANY LIMITED

![](_page_39_Picture_0.jpeg)

- Once the user has requested speaking rights via video call, the administrator will review the request and

contact the user.

![](_page_39_Picture_3.jpeg)

- The user must confirm their participation in the meeting via video call and click the "Confirm Participation in Video Call" button.

| Agenda 🍥 🍥 🗗                                                                     |
|----------------------------------------------------------------------------------|
| The Annual General Meeting of the Shareholders 2025                              |
| Total shares (shares):     Total number of voice :       8,005,000     8,005,000 |
| Do you want to answering the video all from officer ?                            |
| Accept Decline                                                                   |
| 🔵 ไม่เห็นด้วย/Disapprove                                                         |
| งดออกเสียง/Abstain                                                               |
| Total Number of Shares : 8,005,000                                               |

Realine www.onlineasset.co.th

Page **40** of **45** ระดับความลับ: ลับ ONL-MN-001 คู่มือการใช้งาน Mobile Application IR PLUS AGM – TH

# ONLINE ASSET COMPANY LIMITED

![](_page_40_Picture_0.jpeg)

Once the user confirms their participation in the video call, the video call screen will appear, and the user's camera will be activated. The administrator will ask the user questions and wait for the committee's readiness before switching the camera to the committee for the question-and-answer session.

![](_page_40_Picture_2.jpeg)

- Once the administrator has verified everything is in order, they will switch the camera to the committee so that the user can ask questions or make comments to the committee.

![](_page_40_Picture_4.jpeg)

![](_page_40_Picture_5.jpeg)

Page **41** of **45** ระดับความลับ: ลับ ONL-MN-001 คู่มือการใช้งาน Mobile Application IR PLUS AGM – TH

![](_page_41_Picture_0.jpeg)

- Once the participant has asked their questions and received answers from the committee, the committee member will end the conversation by clicking "End Call" to conclude the discussion.

| Agenda                                                                 | ۲                                    | ( <u>(</u> ))    | G |  |  |  |
|------------------------------------------------------------------------|--------------------------------------|------------------|---|--|--|--|
| The Annual General Meeting of the Shareholders 2025                    |                                      |                  |   |  |  |  |
| Total shares (shares) :<br>8,005,000                                   | Total number<br>8,005,00             | of voice :<br>00 |   |  |  |  |
| End of conversation through VDO call                                   |                                      |                  |   |  |  |  |
|                                                                        | i chi ougii i                        | Do cu            | " |  |  |  |
| Cont                                                                   | firm                                 | Dota             |   |  |  |  |
| Conf                                                                   | firm<br>oprove                       | Dotta            |   |  |  |  |
| Cont<br>ไม่เห็นด้วย/Disa;<br>งดออกเสียง/Ab                             | firm<br>oprove<br>stain              |                  |   |  |  |  |
| Cont<br>ไม่เห็นด้วย/Disar<br>งดออกเสียง/Ab<br>Total Number of Shares : | firm<br>oprove<br>stain<br>8,005,000 |                  |   |  |  |  |

- In the case where the participant asks a question via video call but does not receive a video call response, the administrator will respond with a text message instead. The participant will receive a notification with the message.

| Agenda                                                                                                    | ກຳດານຫລະຈຸດ (Your question(s)) : ຈລະນີ້<br>ສວນກຄັນ (Reply) : Yes, that's good.<br>IR Plus AGM Co., Ltd.<br>The Annual General Meeting of the<br>Shareholders 2025            |
|----------------------------------------------------------------------------------------------------|----------------------------------------------------------------------------------------------------|
| วั         Would you like to rise question(s) or<br>express opinion(s).           วาระที่ 1 พิจารณารับรองรายงานการประชุม<br>สามัญผู้ก็อหุ้มประชาชี 2567           สามัญผู้ก้อหุ้มประชาชี 2567                                                                                                    | Total shares (shares) :<br>8,005,000<br>2005                                                                                                    |
| Inquire about past performance                                                                                                    | วาระที่ 1 พิจารณารับรองรายงานการประชุมสามัญ<br>ผู้ถือหุ้นประจำปี 2567<br>Agenda 1 To adopt the Minutes of the Annual<br>General Meeting of Shareholders for the year<br>2024 |
| The shareholders shall get permission from officer(s)<br>and shall be ready to turn on camera and microphone for<br>inquiries made or opinions shared. All conservations<br>would be recorded and none sharholders misbehave,<br>officers are allowed to cut-off such conversation<br>immediately.Agenda Document Media | <ul> <li>เห็นด้วย/Approve</li> <li>ไม่มหืนด้วย/Disapprove</li> </ul>                                                                                                    |
| Cancel Confirm                                                                                                    | งดออกเสียง/Abstain                                                                                                    |

![](_page_41_Picture_5.jpeg)

ระดับความลับ: ลับ ONL-MN-001 คู่มือการใช้งาน Mobile Application IR PLUS AGM – TH

Page 42 of 45

# ONLINE ASSET COMPANY LIMITED

![](_page_42_Picture_0.jpeg)

When clicking to view the response message from the notification, it will be displayed as shown in the image.

Alternatively, the participant can click again to review the response from the administrator as shown in the image.

| Agenda 🍙 🍥 🕞                                                                                                    | < Inquiry                                                                                                    |
|----------------------------------------------------------------------------------------------------|----------------------------------------------------------------------------------------------------|
| Shareholders 2025         Total shares (shares):         1,000         1,000         Open         Drssifi 1 พี่อารณารับรองรายงานการประชุมสามัญ<br>ผู้ถือหุ้นประจำปี 2567         Agenda 1 To adopt the Minutes of the Annual<br>General Meeting of Shareholders for the year<br>2024         Itiuñuôce/Approve         Iuinñuôce/Approve         Noaontates/Abstain         Total Number of Shares : 1,000 | <ul> <li>คำถามที่มาจากกล่องร้อความ (Question from the textbox)</li> <li>คำถามในหัวร้อวาระที่ 1 พิจารณารับรอง รายงานการประชุมตามัญผู้ถือหุ้นประจำ ปี 2567</li> <li>Agenda 1 To adopt the Minutes of the Annual General Meeting of Shareholders for the year 2024</li> <li>a ตอบถามเรื่องงบการเงินปีนี้ เป็นอย่างไรบ้าง ?</li> <li>งบการเงินปีนี้ไปในทางที่ดีอยู่</li> <li>พ่ะ</li> <li>&gt;&gt;&gt;&gt;&gt;&gt;&gt;&gt;&gt;&gt;&gt;&gt;&gt;&gt;&gt;&gt;&gt;&gt;&gt;&gt;&gt;&gt;&gt;&gt;&gt;&gt;&gt;&gt;&gt;&gt;&gt;&gt;</li></ul> |
| agenda document media proxy profile                                                                                                    |                                                                                                    |

Page 43 of 45 ระดับความลับ: ลับ ONL-MN-001 คู่มีอการใช้งาน Mobile Application IR PLUS AGM – TH

![](_page_42_Picture_5.jpeg)

# ONLINE ASSET COMPANY LIMITED

![](_page_43_Picture_0.jpeg)

7.2 Inquiry or Comment Menu During Live Meeting (via Text Message)

Click the button to type a question for each agenda item

| Agenda                                                                                                    | ۱                                                                                         | G                                 | < Inquiry |
|----------------------------------------------------------------------------------------------------|-------------------------------------------------------------------------------------------|-----------------------------------|-----------|
| Agenda<br>Shareholders 2025<br>Total thares (thares): Tr<br>1,000<br>Tr<br>1<br>Tr<br>1,000<br>Tr<br>1<br>Tr<br>1<br>Tr<br>Tr<br>1<br>Tr<br>1<br>Tr | (๑) (๑)<br>htal number of voice<br>nunารประชุมส<br>utes of the An<br>olders for the<br>ve | ະ<br>ຄະ<br>ການັຽ<br>unual<br>year |           |
| Total Number of Shares : 1,00                                                                                                    | 0                                                                                         | 0                                 | 500       |
| agenda document media                                                                                                    | proxy                                                                                     | profile                           |           |

- Once the committee member has answered the question via text, the shareholder will receive a notification and can click to view the committee's response.

| IR Pl<br>The J<br>Shar            | lus AGM Co., Ltc<br>Annual General I<br>eholders 2025                                        | l.<br>Meeting of th                             | e                         |
|-----------------------------------|----------------------------------------------------------------------------------------------|-------------------------------------------------|---------------------------|
| Total<br>8,0                      | shares (shares) :<br>105,000                                                                 | Total numb<br>8,005,0                           | er of voice :<br>)00      |
| ผูถอหุเ<br>Agend<br>Gener<br>2024 | นประจำปี 2567<br>la 1 To adopt th<br>al Meeting of Sh                                        | e Minutes of<br>areholders f                    | the Annua<br>or the yea   |
| ຜູຄວະເບ<br>Agend<br>Gener<br>2024 | นประจำปี 2567<br>la 1 To adopt the<br>al Meeting of Sh<br>เห็นด้วย/Appro                     | e Minutes of<br>nareholders f                   | the Annua<br>for the yea  |
| ដូក៦សុ<br>Agend<br>Gener<br>2024  | นประจำปี 2567<br>la 1 To adopt the<br>al Meeting of Sh<br>เห็นด้วย/Appro<br>ไม่เห็นด้วย/Disa | e Minutes of<br>laareholders f<br>we<br>approve | the Annua<br>for the year |

A soline www.onlinecset.co.th

ระดับความลับ: ลับ ONL-MN-001 คู่มือการใช้งาน Mobile Application IR PLUS AGM – TH

Page 44 of 45

#### ONLINE ASSET COMPANY LIMITED

![](_page_44_Picture_0.jpeg)

#### **Revision History**

# $\label{eq:Action:C} \textbf{Action}: \textbf{C} = \textbf{Created} ~~ \textbf{A} \texttt{=} \textbf{Added} ~~ \textbf{M} \texttt{=} \textbf{Modified} ~~ \textbf{D} \texttt{=} \textbf{D} \textbf{e} \textbf{leted}$

| Date Started | Date Finished | Version | Action | Description                                                                                |
|--------------|---------------|---------|--------|--------------------------------------------------------------------------------------------|
| 25/11/2021   | 25/11/2021    | 00      | С      | สร้าง                                                                                      |
| 27/12/2021   | 27/12/2021    | 01      | М      | ระบุระดับความลับของเอกสาร                                                                  |
| 09/02/2022   | 24/02/2022    | 02      | М      | ปรับปรุง Graphic User Interface                                                            |
| 24/01/2025   | 24/01/2025    | 03      | A      | เพิ่มเนื้อหาการยืนยันตัวตนด้วยระบบ Thai,<br>เพิ่มขั้นตอนการใช้งานระบบ เพิ่มผู้รับหมอบฉันทะ |
| 10/02/2025   | 14/02/2025    | 04      | U      | อัพเดทรูปภาพ UI<br>เวอร์ชั่นใหม่และเพิ่มรายละเอียดขั้นตอนการเข้าใช้งาน                     |
| 26/2/2568    | 27/2/2568     | 05      | UT     | อัพเดทขั้นตอน ThaiD                                                                        |
|              |               |         |        |                                                                                            |
|              |               |         |        |                                                                                            |

Page **45** of **45** ระดับความลับ: ลับ ONL-MN-001 คู่มือการใช้งาน Mobile Application IR PLUS AGM – TH

ONLINE ASSET COMPANY LIMITED